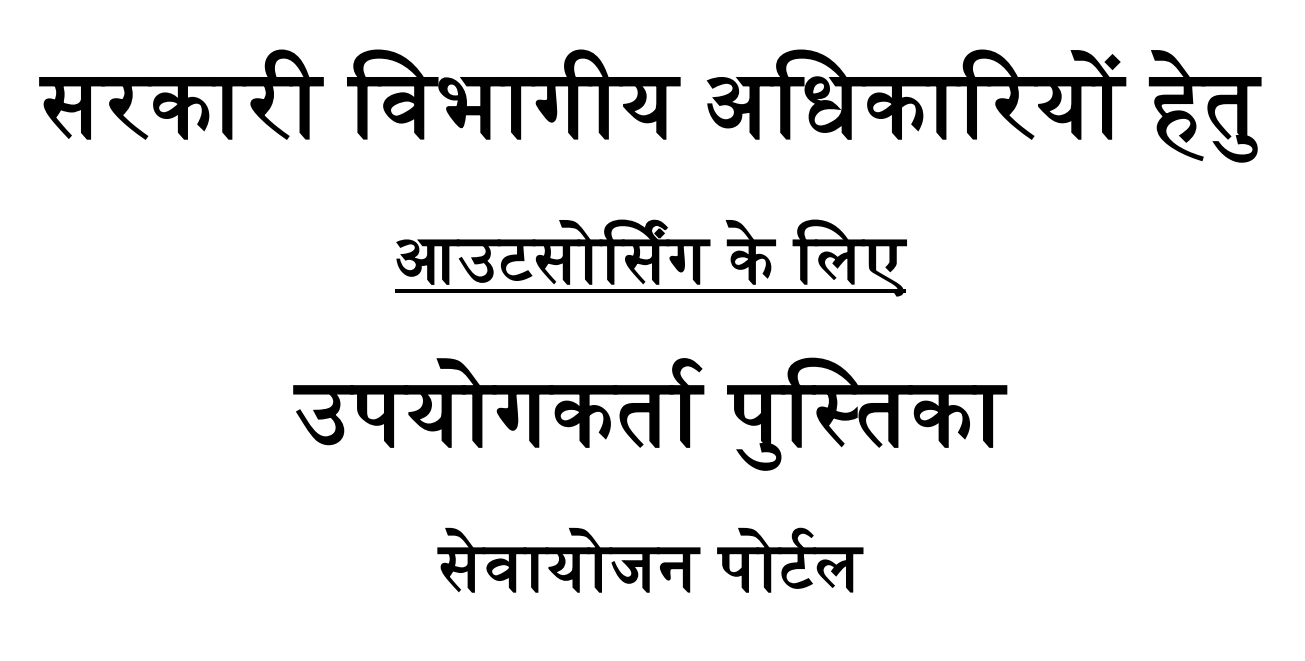

https://sewayojan.up.nic.in/IEP/login.aspx

प्रशिक्षण एवं सेवायोजन निदेशालय,उत्तर प्रदेश गुरु गोविन्द सिंह मार्ग,बांसमंडी चौराहा, लखनऊ। सरकारी विभागों के अधिकारी लॉग इन हेतु <u>https://sewayojan.up.nic.in/IEP/login.aspx</u> पर क्लिक करें और ड्रापडाउन से DEPARTMENT OFFICER का चयन करें।

इस हेतु आपकी यूजर आईडी IGRS (जन सुनवाई पोर्टल) की आई.डी. होगी और पासवर्ड igrs होगा जिसे लॉग इन के उपरांत change password से परिवर्तन करने की व्यवस्था है।

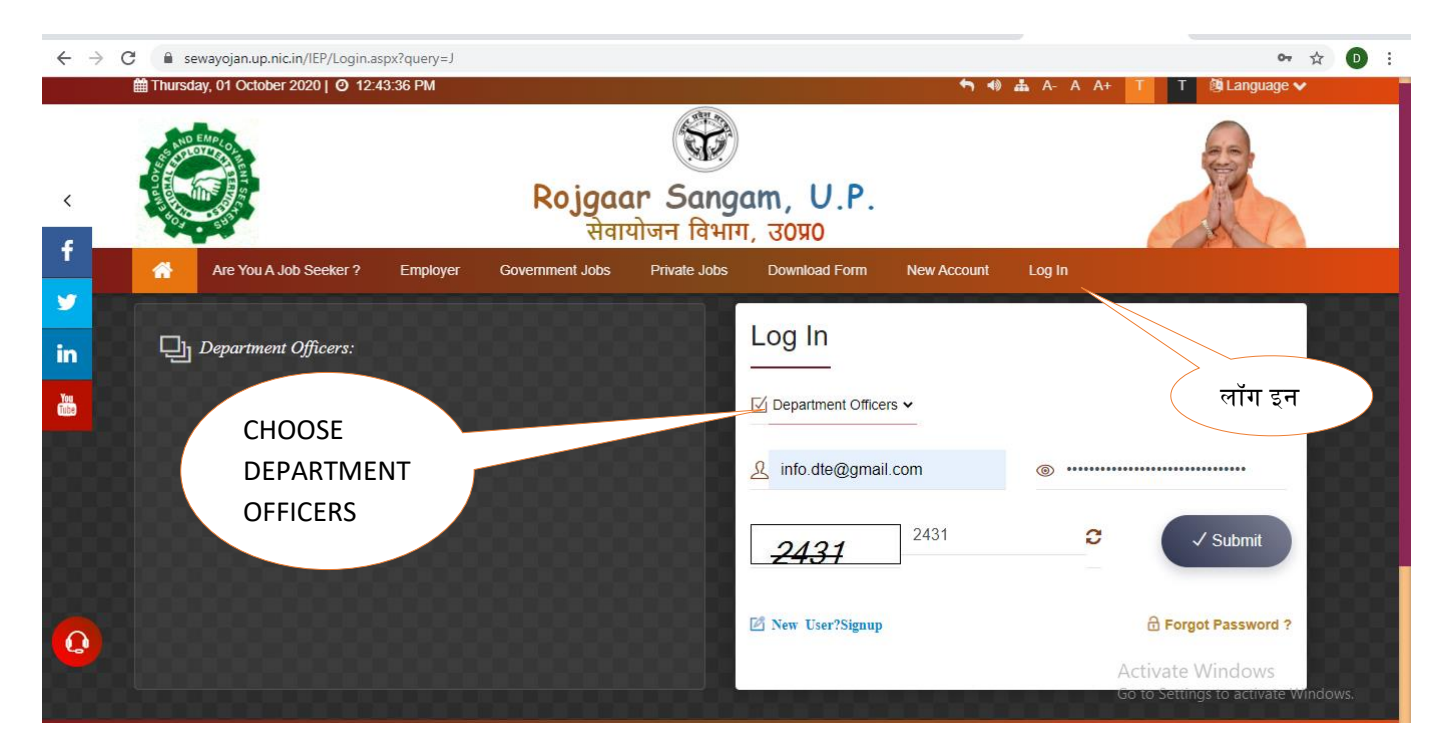

| ← → C  ■ sewayojan.up.nic.in/SewaApp/admin/dept_level_verify_job.aspx                                                                                                    |                                                                                                    |                                   |
|----------------------------------------------------------------------------------------------------|----------------------------------------------------------------------------------------------------|-----------------------------------|
|                                                                                                    | ऑनलाइन सेवायोजन प्रबंधन प्रणाली, उत्तर प्रदेश                                                                                                    | 👤 Kunal Silku 🗸                   |
| <ul> <li>विभागीय अधिकारी पृष्ठ</li> <li>ईंशवोर्ड</li> <li>सेवामित्रों का विवरण</li> <li>सेवामित्रों का विवरण</li> <li>सेवामित्रों का रोज़गार अंकन</li> <li>यूजर लॉग इन स्टेटस रिपोर्ट</li> </ul> | रिक्ति का प्रकार <b>ब्रिआउटसोर्स</b><br>खोज का प्रकार <b>सरयापित ब्रिअसरयापित</b><br>अधिसूचन दिनांक: से : <sub>From</sub> तक : <sub>To</sub><br>स्रोजे | वापस जायें                        |
| <ul> <li>रोजगार प्राप्त सेवा मित्रो की सूची</li> <li>आउट सोर्स नौकरियों का सरवापन</li> <li>आवंदित/वयनित आउटसोर्स अभ्यर्थियों का व्यौरा</li> <li>पासवर्ड परिवर्तन</li> <li>निकास</li> </ul>       | ¥ अंतरदास सिक्स्या को सूता<br>No records Found<br>पासवर्ड<br>परिवर्तन<br>Go to Settings                                                                | /indows<br>s to activate Windows. |

• सरकारी विभागों के अधिकारियों द्वारा आउटसोर्सिंग एजेन्सी द्वारा रिक्तियां सेवायोजन पोर्टल पर अपलोड करने के उपरान्त <mark>आउटसोर्सिंग हेतु रिक्तियों का सत्यापन</mark> टैब पर क्लिक किया जायेगा। उसके उपरान्त खोजें टैब पर क्लिक करने पर रिक्तियां प्रदर्शित हो जायेंगी। जिसे सरकारी अधिकारियों द्वारा टिक करते हुए सत्यापित किया जायेगा।

| ← → C 🔒 sewayojan.up                                                                                                    | .nic.in/SewaApp/admin/dept_level_verify_job.aspx                                                                                                    | l≊ ☆ D :        |
|----------------------------------------------------------------------------------------------------|----------------------------------------------------------------------------------------------------|-----------------|
|                                                                                                    | ऑनलाइन सेवायोजन प्रबंधन प्रणाली, उत्तर प्रदेश                                                                                                    | 👤 Kunal Silku 🗸 |
| <ul> <li>दिभागीस अधिकारी पृष्ठ</li> <li>* ईशवोर्ड</li> <li>* सेवामित्रों का विवरण</li> <li>छ सेवामित्रों का रोज़गार अंकन</li> <li>छ सेवामित्रों का रोज़गार अंकन</li> <li>यूजर लॉग इन स्टेटस रिपीर्ट</li> <li>छ रोजगार प्राप्त सेवा मित्री की सूची</li> <li>आउट सोर्स नौकरियों का सत्यापन</li> <li>* आवेदित/वयनित आउटसोर्स अभ्यर्थियों का खौरा</li> <li>छ पासवर्ड परिवर्तन</li> <li>निकास</li> </ul> | रिक घ प्रथा       बाउसोर्स         बोउ का प्रका       बातवापित         बोडवूना टिनांक: से:       गणा         ग       गा         ग       गा         ग       गा         ग       गा         ग       गा         ग       गा         ग       गा         ग       गा         ग       गा         ग       गा         गा       गा         गा       गा | वापस जाये<br>   |
|                                                                                                    |                                                                                                    |                 |

 सरकारी विभागों के अधिकारियों द्वारा आउटसोर्सिंग हेतु आवेदित/चयनित अभ्यर्थियों का विवरण देखने हेतु " आवेदित/चयनित आउटसोर्सिंग अभ्यर्थियों का ब्यौरा" टैब पर क्लिक किया जायेगा। तदोपरान्त नोटिफाई रिक्ति का कोड प्रविष्ट कर खोजने के उपरान्त आवेदित/चयनित अभ्यर्थियों की सूची प्रदर्शित हो जायेगी।

| 🕄 रोजगार सुविधाओं के 🗙 🛛 @ Email: Inbox (1) 🛛 🗙                  | 🗙   M Inbox (2) - info.dir: X   🖬 Directorate(T&E,L: X   🗮 Untitled form - Go X   🖬 Untitled form (Res: X 🔇 https://sewayojan: X + | - 0 ×                                      |
|------------------------------------------------------------------|----------------------------------------------------------------------------------------------------|--------------------------------------------|
| $\leftrightarrow$ $\rightarrow$ C $$ sewayojan.up.nic.in/SewaApp | p/admin/Selected_Outsource_Report.aspx                                                                                             | 🖻 🖈 D :                                    |
|                                                                  | ऑनलाइन सेवायोजन प्रबंधन प्रणाली, उत्तर प्रदेश                                                                                      | 💄 Kunal Silku 🗸                            |
| 👤 विभागीय अधिकारी पृष्ठ 🧱 आवेदित.                                | /जयनित आउटसोर्स अभ्यर्थियों का ब्यौरा                                                                                              |                                            |
| 📌 डैशबोर्ड                                                       | नोटिफाई रिक्ति का कोड                                                                                                    | वापस जायें                                 |
| 💠 सेवामित्रों का विवरण                                           |                                                                                                    |                                            |
| 🕑 सेवामित्रों का रोज़गार अंकन                                    |                                                                                                    |                                            |
| 🕑 यूजर लॉग इन स्टेटस रिपोर्ट                                     |                                                                                                    |                                            |
| 🕑 रोजगार प्राप्त सेवा मित्रो की<br>सूची                          | ाराक्त काड                                                                                                    |                                            |
| ₩ आउट सोर्स नौकरियों का<br>सत्यापन                               |                                                                                                    |                                            |
| आवेदित/चयनित आउट्सोर्स<br>अभ्यर्थियों का व्यौरा                  | आवेदित/चयनित<br>आउटमोर्मिंग                                                                                                    |                                            |
| 🕑 पासवर्ड परिवर्तन                                               | अफ्टरासिय<br>अभ्यर्थियों का ल्यौरा                                                                                                 |                                            |
| 🕒 निकास                                                          |                                                                                                    |                                            |
|                                                                  |                                                                                                    |                                            |
|                                                                  | Activate Wind<br>Go to Settings to                                                                                                 | dows<br>activate Windows.                  |
|                                                                  |                                                                                                    | 🞦 अ 🔤 C 🌣 (                                |
| Figure 1 Type here to search                                     | O # 💽 🖬 🖨 🗳 🦻 🖪 🖉 🥼<br>                                                                                                    | 석 <sub>≍</sub> 탾 12:53 PM ↓<br>10/1/2020 ↓ |

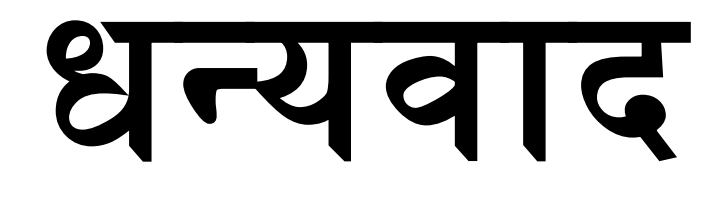